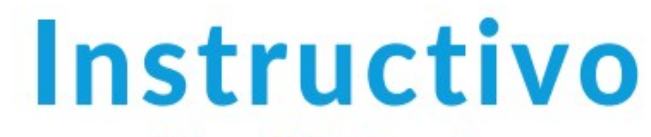

# **EPagoMisCuentas**

Filial Virtual

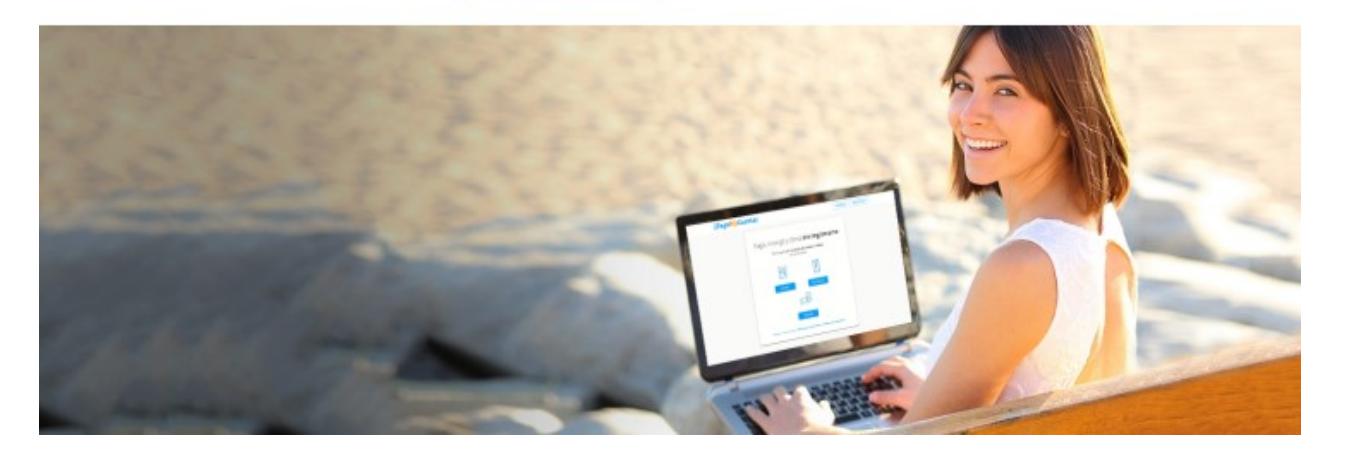

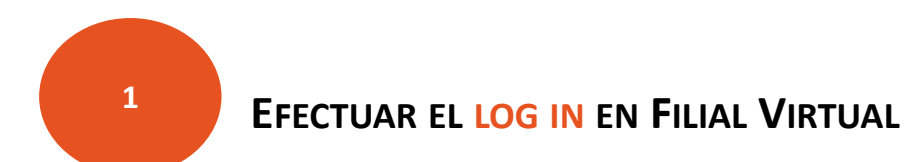

EPagoMisCuentas Filial Virtual | SMISIX

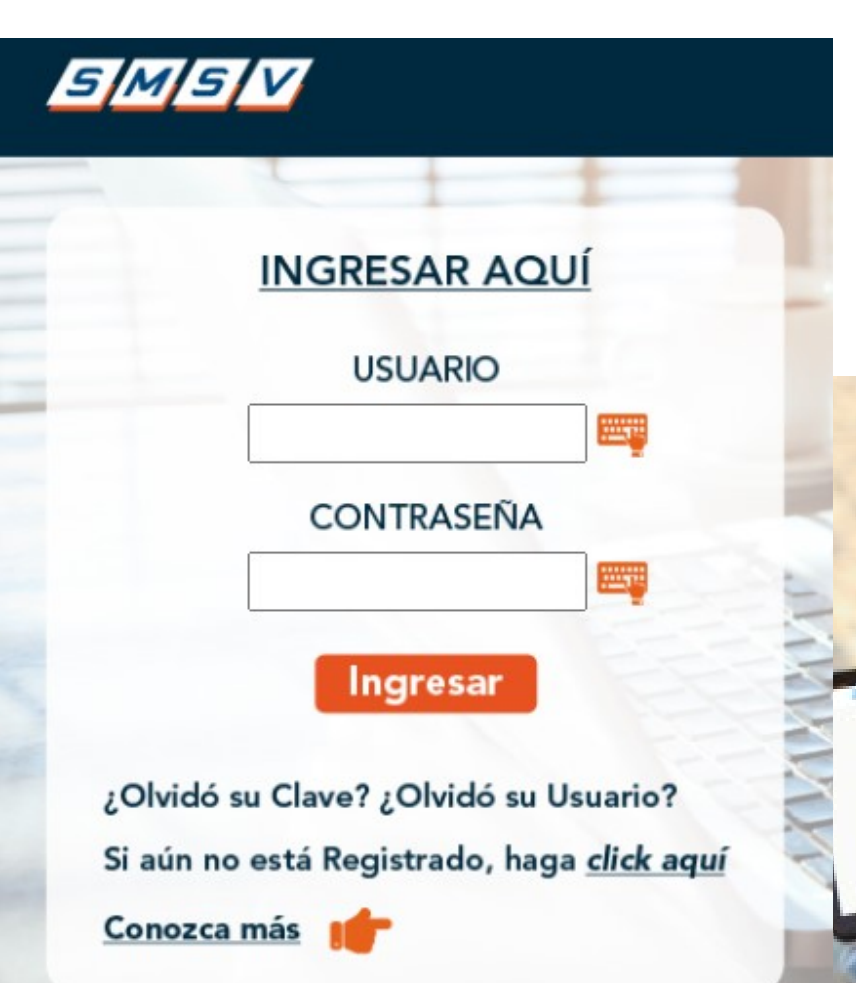

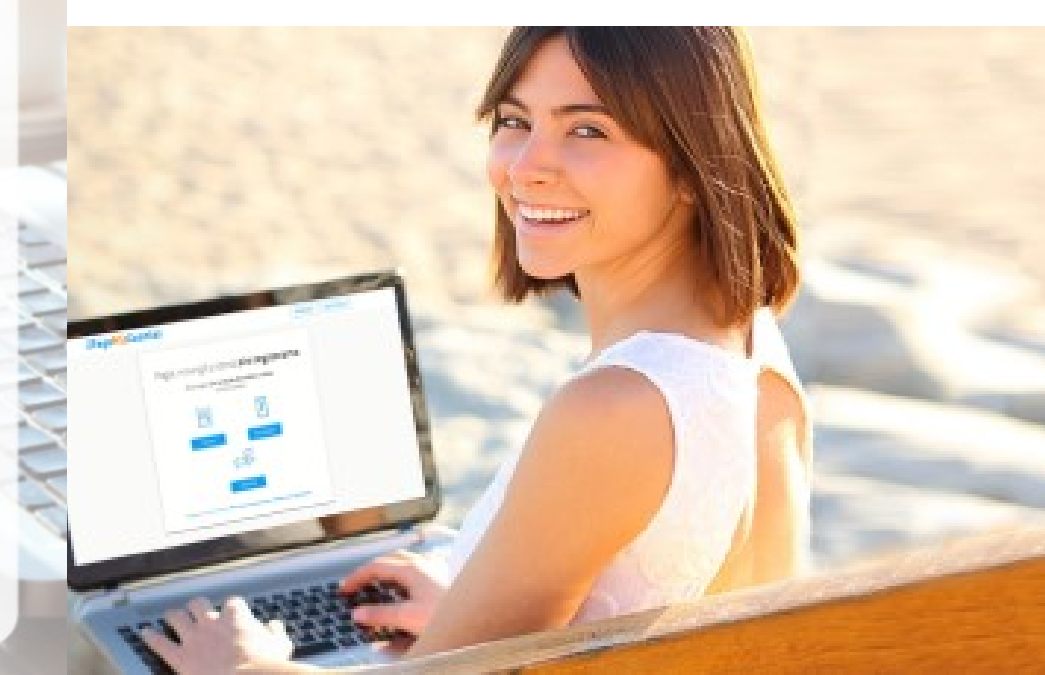

SELECCIONAR LA OPCIÓN "PAGO DE SERVICIOS" DENTRO DEL MENÚ "MIS SERVICIOS"

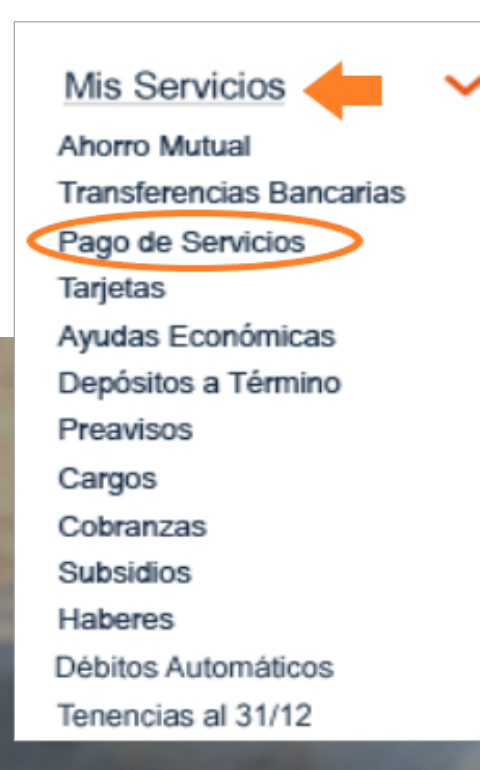

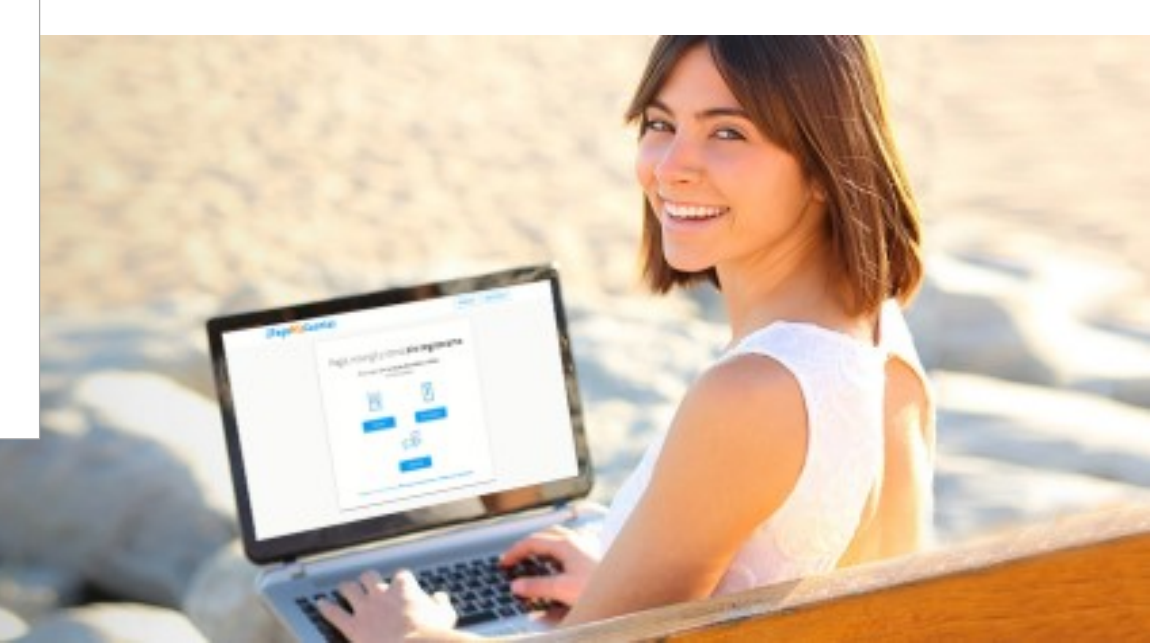

#### SELECCIONAR LA OPCIÓN "NUEVO PAGO"

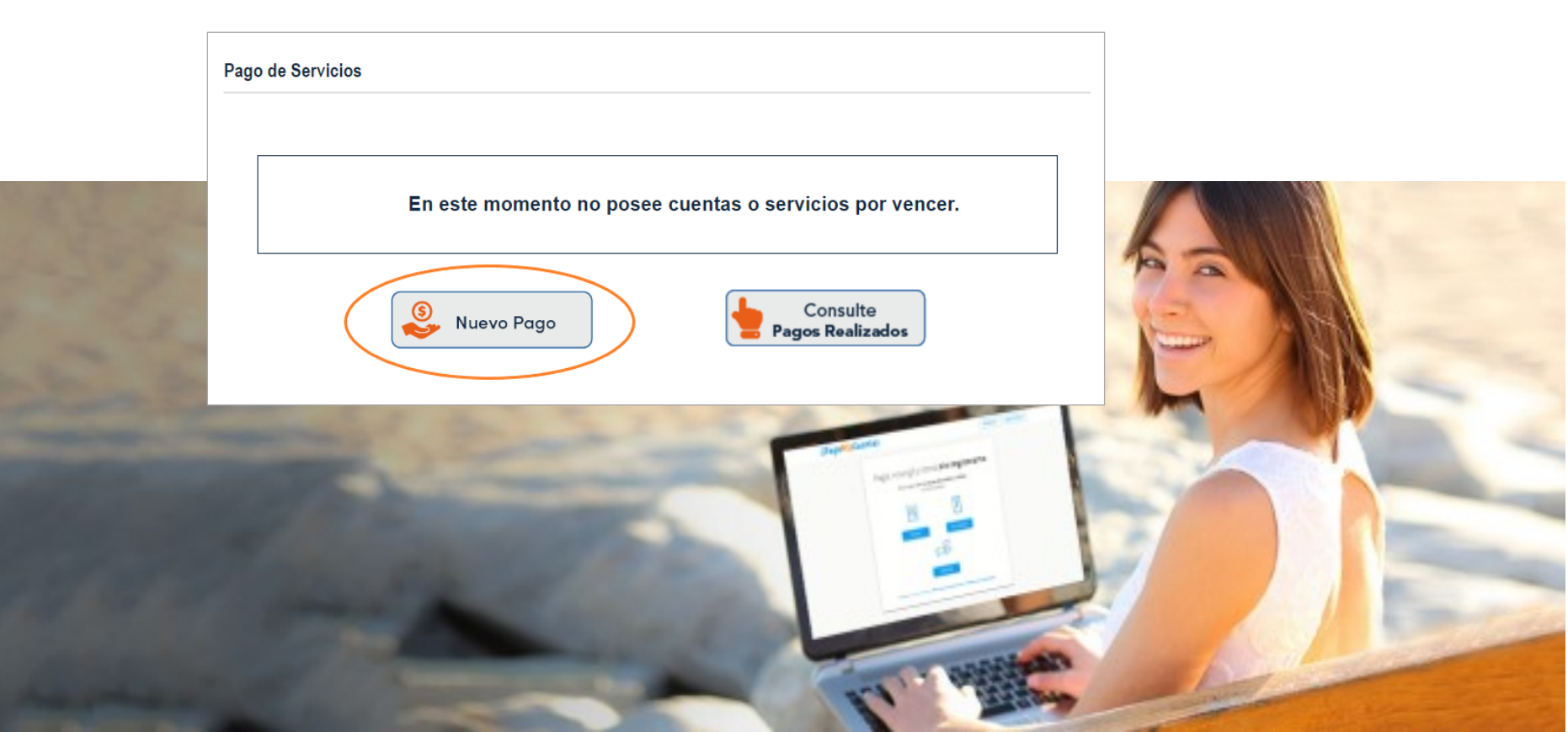

Completar el campo "Por Empresa" con el Nombre de la empresa a pagar y verificar la Categoría a la cual pertenece la empresa.

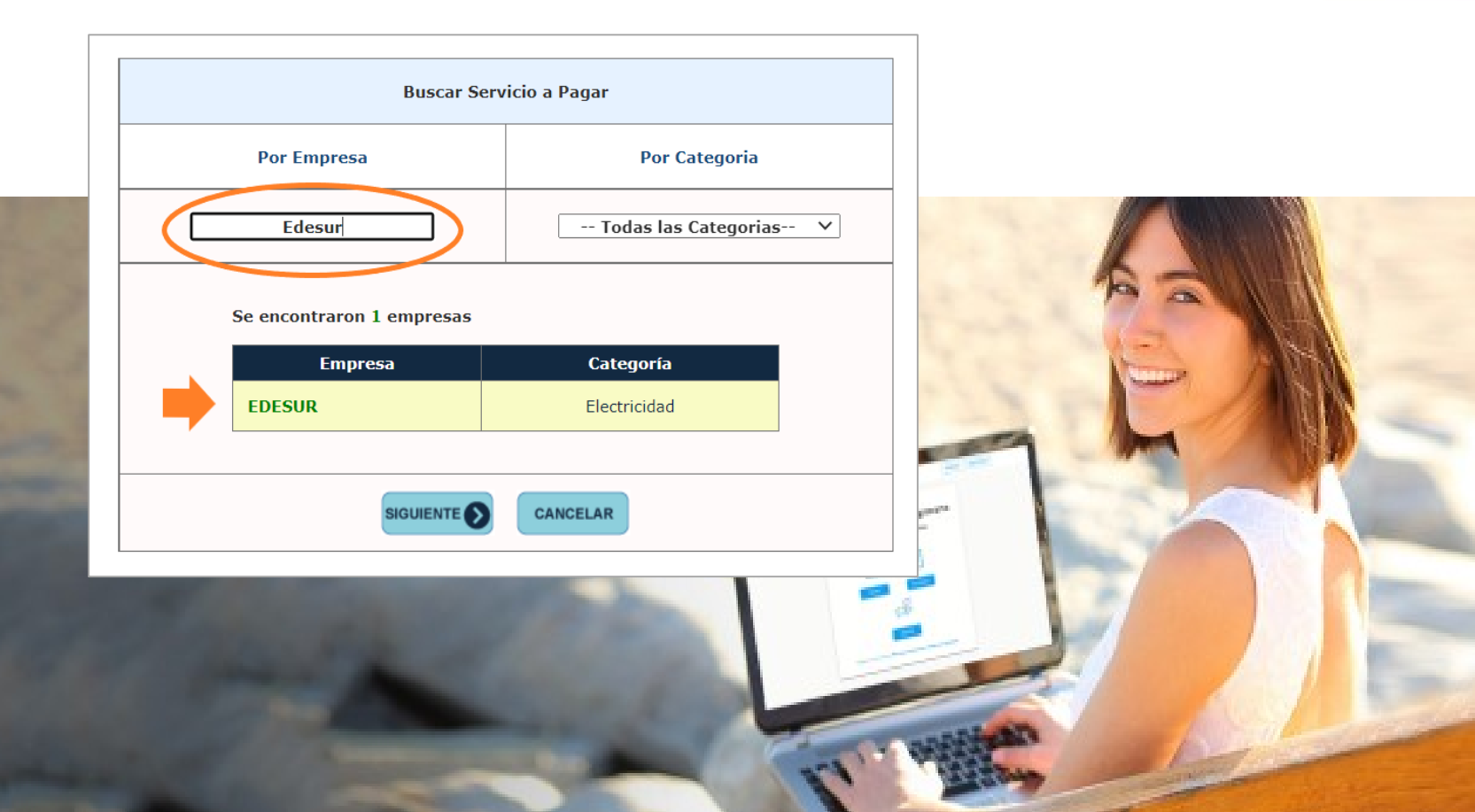

## INGRESAR SEGÚN CORRESPONDA LA "CLAVE DE PAGO ELECTRÓNICO" / "NÚMERO DE CUENTA" O DATO SOLICITADO EN LA FACTURA.

**EPagoMisCuentas** Filial Virtual | SM/S/V

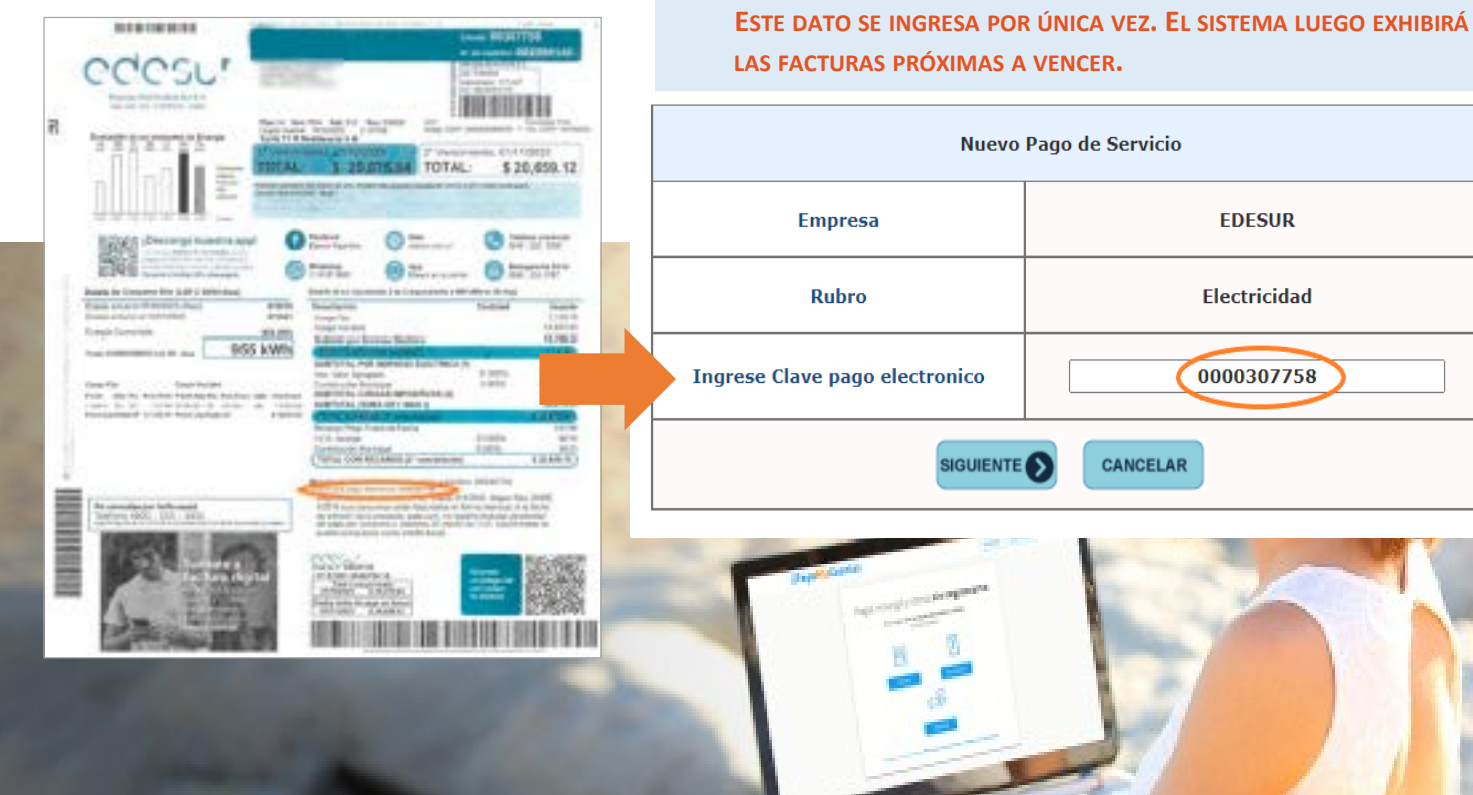

#### **SELECCIONAR LA FACTURA A PAGAR**

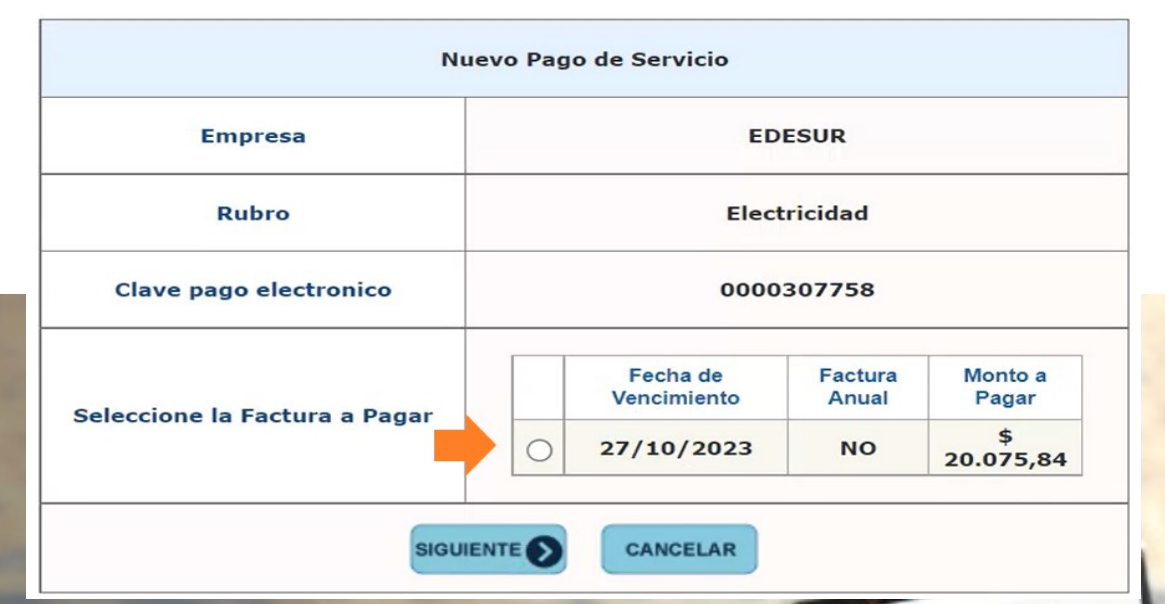

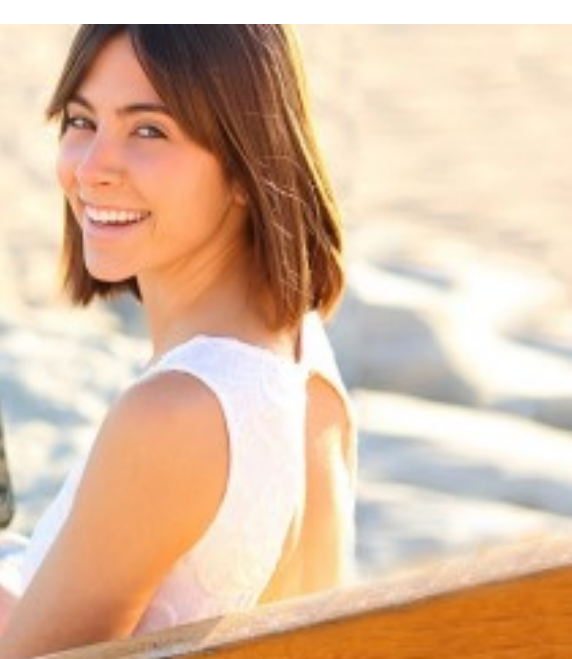

### Seleccionar la cuenta de ahorro mutual de donde se debitará el monto

| Nuevo Pago de                                      | Servicio     |                 |                          |                  |     |    |       |
|----------------------------------------------------|--------------|-----------------|--------------------------|------------------|-----|----|-------|
| Empresa                                            |              | EDI             | ESUR                     |                  |     |    |       |
| Rubro                                              | Electricidad |                 |                          |                  |     |    |       |
| Clave pago electronico                             |              | 0000307758      |                          |                  |     |    |       |
| Fecha de Vencimiento                               |              | 27/10           | 0/2023                   |                  |     |    |       |
| Factura Anual                                      |              | 1               | 10                       |                  |     | 1  |       |
| Monto a Pagar                                      |              | \$ 20.          | 075,84                   |                  | 4   | -  | 14-10 |
|                                                    |              | Cuenta          | Disponible para<br>Pagos |                  | -   | -2 | 121   |
| Seleccione la Cuenta de Ahorro Mutual a<br>Debitar |              | 110 en<br>PESOS | \$ 20.121,23             |                  | -   |    |       |
|                                                    | 0            | 200 en<br>PESOS | \$ 0,06                  | -                | 0   | m  | 101   |
| SIGUIENTE                                          | CANCELAR     | t               |                          | 11 <sup>21</sup> |     |    |       |
| of the local division in which the                 | 1            | 1               | В                        | 8                |     | -7 |       |
|                                                    |              |                 |                          |                  | 1   |    |       |
|                                                    |              |                 |                          |                  | 2.1 |    |       |
|                                                    |              |                 |                          |                  |     |    |       |

## INTRODUCIR EL TOKEN DESDE FILIAL MÓVIL

#### **EPagoMisCuentas** Filial Virtual | 5M/5V

P TOKEN

<

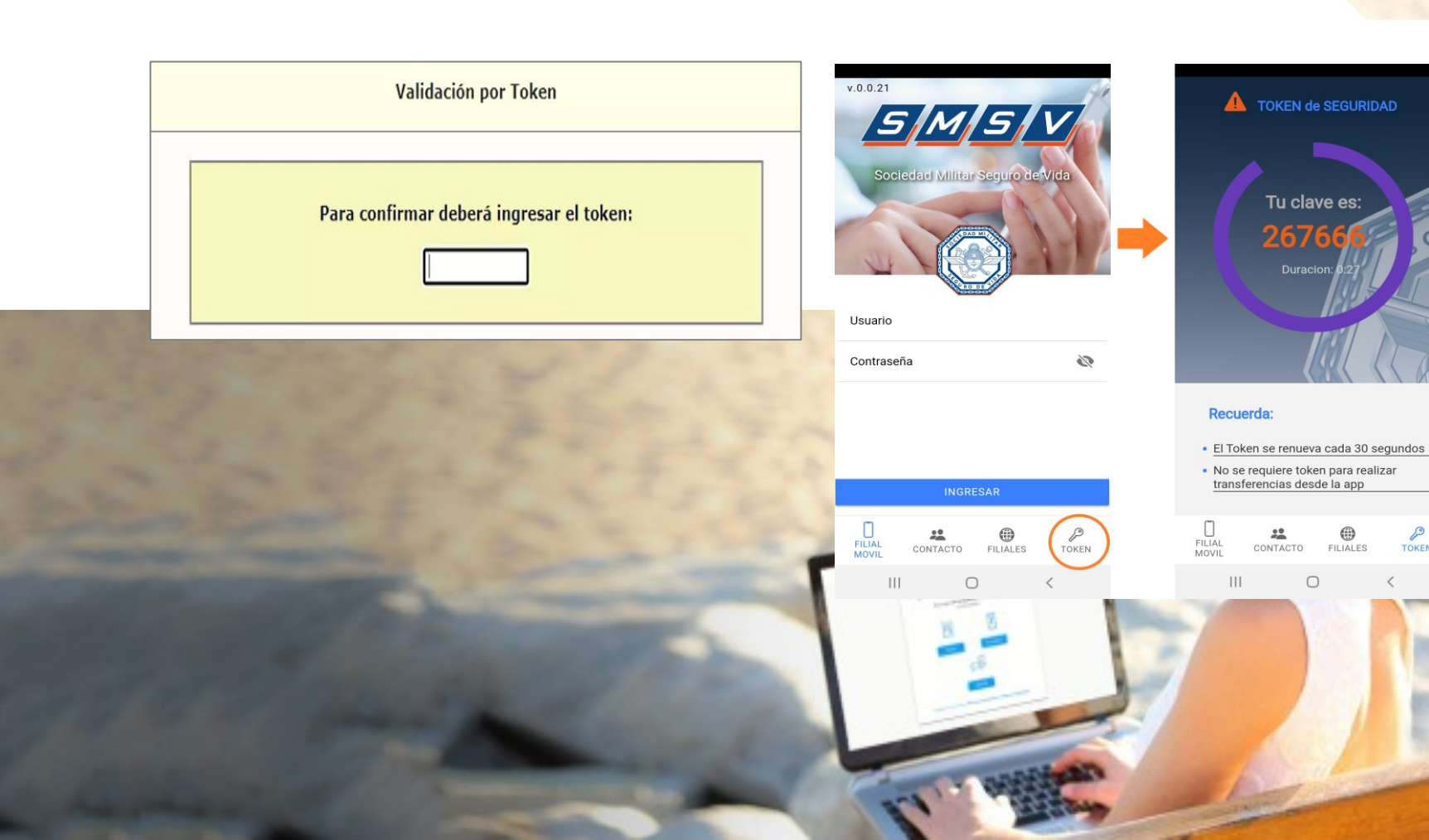

#### ACEPTAR LOS "TÉRMINOS Y CONDICIONES"

===

Aceptación de Términos y Condiciones

Términos Legales y Condiciones

\_\_\_\_\_

TERMINOS Y CONDICIONES PENDIENTES

• Acepto los términos y condiciones • NO Acepto los términos y condiciones

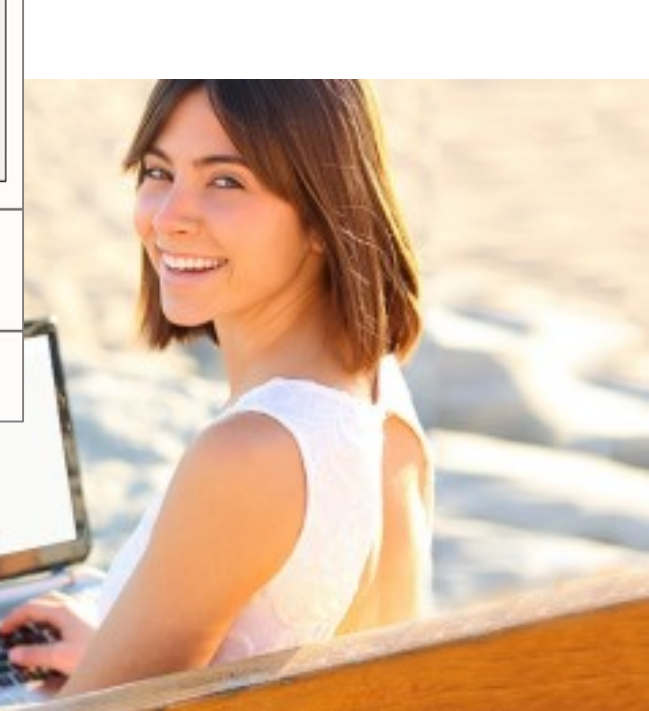

# 10 LUEGO APARECERÁ LA LEYENDA "EL PAGO HA SIDO CONFIRMADO EXITOSAMENTE"

Su pago ha sido confirmado exitosamente

La información de su Pago ha sido enviada a la dirección de email tumail@mail.com.ar exitosamente.

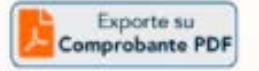

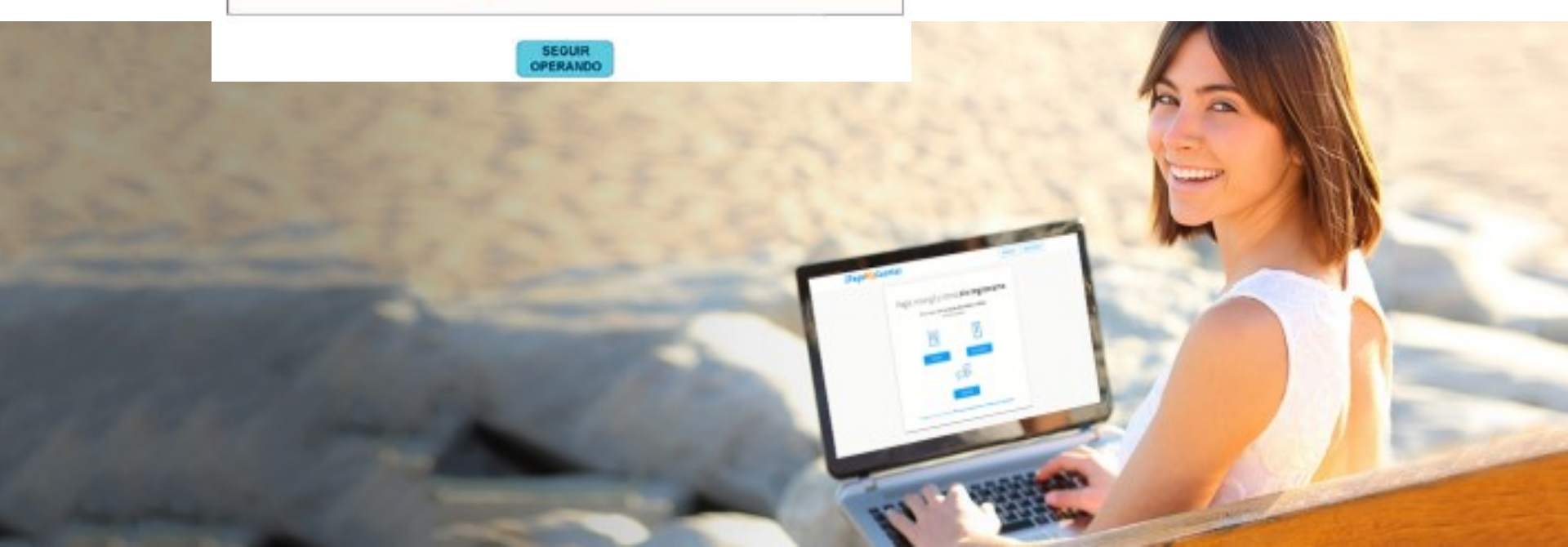

DE REQUERIRLO, SE PUEDE EXPORTAR A PDF EL COMPROBANTE DEL PAGO

11

| Eccentra<br>Republican<br>Eccentra<br>Total to the                                                                                                    |                     | 5 M 5 V                  |                             |
|----------------------------------------------------------------------------------------------------|---------------------|--------------------------|-----------------------------|
| and an analysis and an analysis and an an an an an an an an an an an an an | _                   | Pago de Servicios        |                             |
| Manazina Alton                                                                                                    |                     | EDESUR                   |                             |
| 1                                                                                                    | Fecha<br>19-10-2023 | Hora<br>13:21:25         | Nro. Trans.<br>492485078836 |
|                                                                                                    | PagoMisCuentas      |                          |                             |
|                                                                                                    | COBRO POR CUEM      | NTA Y ORDEN BANELSIP S.A |                             |